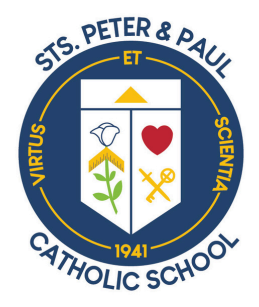

Dear Parents,

Please use the following steps to turn in your child's IXL Summer Slide Report. It must be printed before Sunday, August 11th and turned in on the first day of school to their Homeroom Teacher.

- 1. Sign into account.
- 2. Select Analytics.
- 3. Click on Summary

4. Using the Date Range filter, change the date to custom: June 6th - Aug 13th (or present date).

5. Next to the report title, click on the printer icon to download the report.

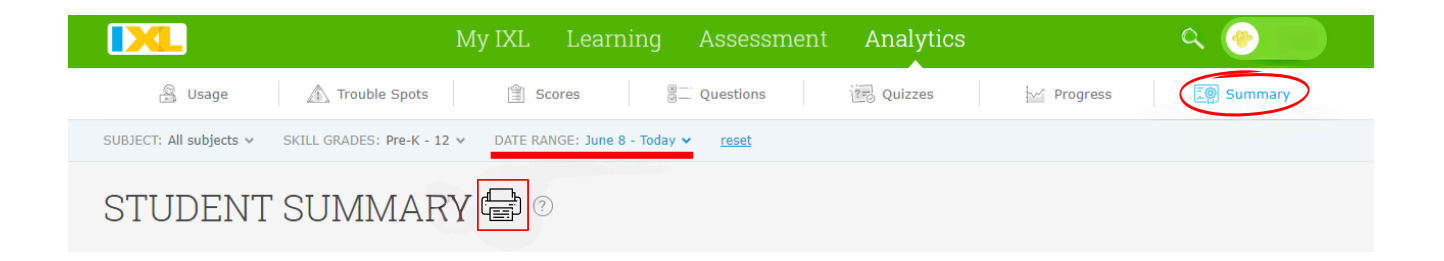